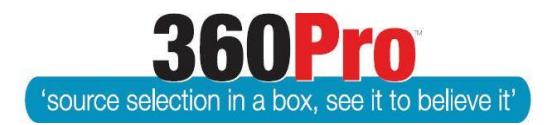

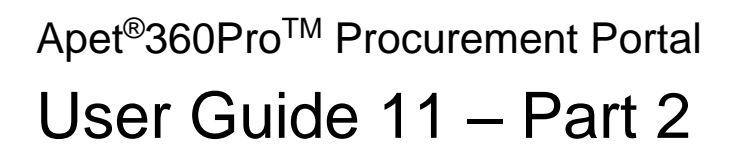

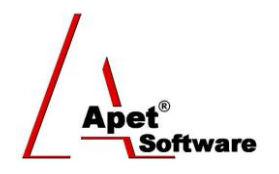

# Cost Model Instructions

### **Overview**

This User Guide provides information on 360Pro's ability to capture prices in several different modes (Schedule of Rates and Plant NPV) and undertake analysis of those prices against weighted technical scores.

#### **Function**

To add the price module to a Job, Select the 'Yes' radio button alongside 'Cost Associated?' on the Job Management view when you are creating a Job. If the Job has already been created, select 'Edit' on the Job Info Tab and then the 'Yes' radio button alongside 'Cost Associated?'.

Selecting 'Yes' automatically reveals the 'Price' tab to you, the User, and the Provider. 'Yes' cannot be selected after the Job is published.

The 'Price' tab provides the functionality for the Provider to include their prices within a field that can be used to determine Value for Money (VFM).

In terms of scoring Price, 'VFM' is the default setting within the Price tab. Alternatively, you have the option to nominate a weighting for price via the 'Weight Price' radio button. When it comes time to run the Evaluation plus Risk Report, if you have weighted price, 360Pro will give a price result (lowest price receives the highest result) and that price result will be multiplied by the price weighting and will be taken into consideration when VFM is calculated.

If you have weighted price (via the in-built price tab), you must run the Evaluation plus Risk report to obtain your overall VFM results.

# The Job Price tab

This tab enables you to select the cost option when the the 'Yes' radio button on the Job Management view is selected.

There are four types of cost models available:

- 1. Lump Sum Discussed in User Guide 11 Cost Model Instructions Part 1
- 2. Total Cost of Ownership (TCO) Discussed in User Guide 11 Cost Model Instructions Part 1
- 3. Schedule of Rates
- 4. Plant NPV (Net Present Value)
- **1** | P a g e 360Pro is proudly supported by simplylogical.net as part of the vfmtest.com suite. Copyright © 2018, Sharrowlane Pty Ltd t/a simplylogical.net – All rights reserved.

To set up the pricing model select the model you wish to use from the model selection dropdown.

A Provider Guide field is available for you to include some guidance to the Provider to assist them in correctly entering their pricing. Provider Guide field is not a mandatory field.

### 3. Schedule of Rates

To configure the Schedule of Rates Costs model, nominate the number of units (max 3). Then select 'Add Item' to add an item to be priced.

| Job Info Provider Info Price first section               |
|----------------------------------------------------------|
| Price                                                    |
| 🥺 🛈 🚚 🔜 🔤 👘 📰                                            |
| Fields marked with an asterisk (*) sign are mandatory    |
| Provider guide                                           |
|                                                          |
|                                                          |
| Select Cost Model Schedule of Rates                      |
| Number of units 2                                        |
| Schedule of Rate Items                                   |
| No items currently associated with this schedule of rate |
| Add Item                                                 |

Figure 1 Your Perspective - Schedule of Rates

Next, add the Item name and unit size for each unit type, click Add to save and return. There is no limit on the number of Items that can be added to a Schedule of Rates

| Job Info Provider Ir | nfo Price first section            |
|----------------------|------------------------------------|
| Price                |                                    |
| 🔮 Ú 🎵                |                                    |
| Fields marked with   | an asterisk (*) sign are mandatory |
| 🕑 Item Name          | Bolts *                            |
| 🕖 Unit 1             | 100 *                              |
| 🕐 Unit 2             | 1000                               |
| Cancel A             | Add                                |

Figure 2 Schedule of Rates - Item Name and Units

The Job can then be published as normal.

The Provider then sees an additional tab with mandatory fields for their Prices for each Unit for each Item.

| Job Info Your Info first section Price |                  |                     |                       |           |        |   |  |  |
|----------------------------------------|------------------|---------------------|-----------------------|-----------|--------|---|--|--|
| Creating a Job Contact Job Manager ?   |                  |                     |                       |           |        | ? |  |  |
| Job Progress                           | Job Progress     |                     |                       |           |        |   |  |  |
| 100%                                   | 100%             |                     | 0%                    |           |        |   |  |  |
| Your Info                              | first se         | ction               | Price                 |           |        |   |  |  |
|                                        |                  |                     |                       |           |        |   |  |  |
|                                        |                  |                     |                       |           |        |   |  |  |
| Price                                  |                  |                     |                       |           |        |   |  |  |
| Please enter costs in                  | one of the follo | wing formats: \$100 | 0, \$1000.00, 1000.00 | 0 or 1000 |        |   |  |  |
| Item Name                              | Unit 1           | Cost                |                       | Unit 2    | Cost   |   |  |  |
| Bolts                                  | 100              | 23.00               | *                     | 1000      | 234.00 | * |  |  |
|                                        |                  |                     |                       |           |        |   |  |  |
| Nuts                                   | 100              | 23.00               | *                     | 1000      | 24.00  | * |  |  |
|                                        |                  |                     |                       |           |        |   |  |  |
| Washer                                 | 100              | 32.00               | *                     | 1000      | 329.00 | * |  |  |

Figure 3 Provider's Perspective – Schedule of Rates

Rates are visible to the Evaluator, including the calculated NPV/Aggregated Cost:

| o Info Evaluate       | Provider Info    | Price first section               |                    |                       |  |  |
|-----------------------|------------------|-----------------------------------|--------------------|-----------------------|--|--|
| aluation              |                  |                                   |                    |                       |  |  |
| 🔓 AngeWright - Costs  |                  |                                   |                    |                       |  |  |
|                       |                  |                                   |                    |                       |  |  |
| ost Type:             |                  | Schedule of Rate                  | es                 |                       |  |  |
| Please enter costs in | n one of the fol | lowing formats: \$1000, \$1000.00 | 0, 1000.00 or 1000 |                       |  |  |
| Item Name             | Unit 1           | Cost                              | Unit 2             | Cost                  |  |  |
| Bolts                 | 100              | 23.00                             | 1000               | 234.00 *              |  |  |
| Nuts                  | 100              | 23.00 *                           | 1000               | 24.00 *               |  |  |
| Washer                | 100              | 32.00 *                           | 1000               | \$329.00              |  |  |
| IPV / Aggregated (    | Cos:             | \$594,800.00                      |                    | ן                     |  |  |
| Previous N            | ext              |                                   |                    |                       |  |  |
|                       |                  | Figure 4 Evalua                   | ator's Perspectiv  | e - Schedule of Rates |  |  |

In the Evaluation Report, a VFM comparison is provided in a table:

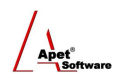

| Results           |        |      |              |       |            |
|-------------------|--------|------|--------------|-------|------------|
| Provider Ranking  |        |      |              |       |            |
| Providers         | Non P  | rice |              | Price | Final Rank |
| AngeWright Manual | 66.67% | 1    | \$1462400.00 | 2     | 1          |
| AngeWright        | 22.22% | 2    | \$594800.00  | 1     | 2          |

Figure 5 Summary Table - Schedule of Rates

# 4. Plant Net Present Value (NPV)

The net present value (NPV) or net present worth (NPW) of a time series of cash flows, both incoming and outgoing, is defined as the sum of the present values (PVs) of the individual cash flows of the same entity.

In the case when all future cash flows are incoming (such as coupons and principal of a bond) and the only outflow of cash is the purchase price, the NPV is simply the PV of future cash flows minus the purchase price (which is its own PV).

NPV is a central tool in discounted cash flow (DCF) analysis, and is a standard method for using the time value of money to appraise long-term projects. Used for capital budgeting, and widely used throughout economics, finance, and accounting, it measures the excess or shortfall of cash flows, in present value terms, once financing charges are met.

NPV can be described as the "Difference Amount" between the sums of discounted; cash inflows and cash outflows. It compares the present value of money today to the present value of money in future, taking inflation and returns into account.

To configure the Plant Net Present Value Costs model, you have to nominate the Discount Rate and the Number of Years.

The Discount Rate is used to calculate the Net Present Value of the various costs.

The Number of Years sets the number of years you wish respondents to enter information and be assessed upon.

The Estimated Future Value Based On states the condition on which the residual/future value is based on.

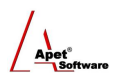

| Job Info Provider Info Price Criteria         |                         |
|-----------------------------------------------|-------------------------|
| Price                                         |                         |
| 🁰 Ŭ 🥼 🏭 🚨 🖾                                   |                         |
| Fields marked with an asterisk (*) sign are n | nandatory               |
| Provider guide                                |                         |
|                                               | ja.                     |
| Select Cost Model Plant NPV                   | ·                       |
| 🕄 Discount Rate                               | 6.5 *                   |
| Number of years                               | 5 *                     |
| Estimated Future Value Based On               | 6 years / 6,000 hours * |
| Cancel                                        |                         |

Figure 6 Your Perspective - Plant Net Present Value (NPV)

The Job can then be published as normal.

•

The Provider then sees an additional tab with a series of fields:

- Purchase Price the initial cost of the equipment [Mandatory]
  - Trade-in value the trade in price offered for existing equipment
- The Estimated the estimated residual value of the equipment after the stated condition
- Annual Maintenance the annual maintenance cost of the equipment [Mandatory] Cost

| 1.                                        | Job Info Your Info first section Price                        |          |                            |
|-------------------------------------------|---------------------------------------------------------------|----------|----------------------------|
| Apet®360Pro                               | Creating a Job                                                |          | Review Contact Job Manager |
| Integrated Evaluation<br>Solution         | Job Progress                                                  |          |                            |
| AngeWright                                | 100% 100%                                                     | 0%       |                            |
| Logout                                    | Your Info first section                                       | Price    |                            |
| :                                         |                                                               |          |                            |
|                                           |                                                               |          |                            |
|                                           | Price                                                         |          |                            |
| Timezone<br>AUS Eastern Standard          | Purchase Price                                                | 456777 * |                            |
| Released<br>11-Aug-2014 13:00             | Trade-in Value                                                | 3455     |                            |
| Registered                                |                                                               |          |                            |
| Closing<br>11-Aug-2014 13:21              | Estimated Future Value at the end<br>of 6 years / 6,000 hours | 456 *    |                            |
| 3 hours, 38 minutes until<br>close of job | Annual Maintenance Costs                                      | 3434 *   |                            |
|                                           |                                                               |          |                            |

Figure 7 Provider's Perspective - Plant NPV

Rates are visible to the Evaluator, including the calculated NPV/Aggregated Cost:

Apet

| Job Info Evaluate Provider Info Price first section          |                          |  |  |  |  |  |  |
|--------------------------------------------------------------|--------------------------|--|--|--|--|--|--|
| Evaluation<br>AngeWright - Costs                             |                          |  |  |  |  |  |  |
| Cost Type:<br>Purchase Price                                 | Plant NPV<br>456777.00 * |  |  |  |  |  |  |
| 7 Trade-in Value                                             | 3455.00                  |  |  |  |  |  |  |
| Sestimated Future Value at the end of 6 years / 6,000 hours: | 456.00 *                 |  |  |  |  |  |  |
| Annual Maintenance Costs                                     | 3434.00 *                |  |  |  |  |  |  |
| NPV / Aggregated Cost:                                       | \$467,259.80             |  |  |  |  |  |  |
| Previous Next                                                |                          |  |  |  |  |  |  |

Figure 8 Evaluator's Perspective - Plant NPV

In the Evaluation Report, a VFM comparison is provided in a table:

| Results           |                 |             |       |            |  |  |
|-------------------|-----------------|-------------|-------|------------|--|--|
| Provider Ranking  |                 |             |       |            |  |  |
| Providers         | Non Price       |             | Price | Final Rank |  |  |
| AngeWright        | 88.89% <b>1</b> | \$467259.80 | 2     | 2          |  |  |
| AngeWright Manual | 66.67% <b>2</b> | \$237820.10 | 1     | 1          |  |  |

Figure 9 Summary Table - Plant NPV

Lump Sum and Total Cost of Ownership (TCO) are discussed in User Guide 11 Cost Model Instructions Part 1.